## UT-56404 WEB 使用说明

RS-485/232 以太网隔离 4 通道

输入/输出 I/0 控制器

2024年12月31日

版本: A/0

#### 修订记录

| 日期         | 版本  | 描述  |
|------------|-----|-----|
| 2024-12-31 | A/0 | 第一版 |

## 目录

| 目录             | .3 |
|----------------|----|
| 本书约定           | .1 |
| 前言             | .2 |
| 上产品概述          | .2 |
| 1.1 产品介绍       | .2 |
| 1.2 产品特性       | .2 |
| ? web 管理       | .2 |
| 2.1 网络设置       | 3  |
| 2.2 功能菜单       | 3  |
| 3.3 登录 Web 界面  | .4 |
| 3.3.1 系统首页     | .5 |
| 3.3.2 网口设置     | .6 |
| 3.3.3 参数设置     | .6 |
| 3.3.4 设备设置     | .7 |
| ,示例            | .9 |
| A.1) AI 模拟量采集  | .9 |
| B.1) AO 模拟量输出1 | 1  |
| 5 故障排除说明1      | 3  |

## 本书约定

本手册采用以下约定方式。

| GUI 约定      | 描述                                    |
|-------------|---------------------------------------|
| <b>ピ</b> 说明 | 对操作内容的描述,进行必要的补充和说明。                  |
| ▲ 注意        | 提醒操作中应注意的事项,不当的操作可能会导致数据丢失或者设<br>备损坏。 |

# 前言

### 目标读者

本手册适用于负责安装、配置或维护网络的安装人员和系统管理员。本手册假定您了解所有网络使用的传输和管理协议。

本手册也假定您熟知与 IO 有关的接口设备、协议和模拟量的专业术语、理论原理、实践技能以及特定专业知识。同时您还必须有图形用户界面、简单网络管理协议和 Web 浏览器的工作经验。

本手册是对 UT-56404 的通用 WEB 手册,所涉及到的具体功能模块跟此资料可能有差异,以购买的实物功能模块为准。

# 1 产品概述

## 1.1 产品介绍

UT-56404 是一款使用以太网或 RS-485/232 进行远程控制的 IO 控制器,可使用 Modbus TCP 以太网通信进行控制,也可以选择 RS-485 总线进行控制,支持 Modbus RTU 协议,该产品使用方便,通过可靠的以太网或 RS-485 对模拟量输入进行采集;可输出模拟电压/电流。

## 1.2 产品特性

- ▶ 硬件特性
- 具有Reset 键,用于恢复出厂默认设置。
- 具有一个10/100M工业级自适应以太网端□;
- 串□提供了5个信号,包括RXD,TXD,GND;具有 RS232/485两种串□接□。
- 网口和电源都有独立的指示灯,方便地指示工作状态;
- 宽电源输入(12~36VDC),适用不同现场供电方式。
- > 软件特性
- 支持ARP, DHCP, TCP, IP, HTTP, ICMP, MODBUS等协议。
- 支持较宽波特率范围2400-115200bps (标准波特率),适用不同设备间的应用。
- 在链接使用方式支持设置两种链接模式: ModbusRTU(串□) 、ModbusTCP(以太网□)。
- 支持升级Web固件升级,方便不同场合特殊应用。
- Modbus 通信响应更快,TCP服务器端□支持一个链接,稳定性更好。

## 2 web管理

在进行**UT-56404**设备配置之前,请确保在您的计算机上安装了必要的软件并合理的配置了 网络。

### 2.1 网络设置

UT-56404设备默认的IP地址是:192.168.1.125,子网掩码:255.255.255.0。通过Web来访问UT-56404 设备时,设备和计算机的IP必须在同一个局域网络当中。可以修改计算机的IP地址或修改设备的IP地址,确保它们的IP在同一个局域网络中,具体操作可以参照方法1或方法2的步骤。

方法1:修改计算机的IP地址。

- ▶ 点击开始->控制面板->网络连接->本地连接->属性->Internet协议(TCP/IP)设置PC的IP地 址为: 192.168.1.X(X是除254外, 2到253中的任一值)。
- ▶ 点击确定后IP地址修改成功。
- > 具体的Windows系统操作页面如下图3.1:

| LAN 或高速 Internet                                            | 🛓 本地连接 属性 🔹 🤶                                                                                                    | Internet 协议 (TCP/IP) 属性                                                                                                    |  |
|-------------------------------------------------------------|----------------------------------------------------------------------------------------------------|----------------------------------------------------------------------------------------------------|--|
| Add Symple Internet<br>本地注接<br>已连接上,有防火<br>Realtek RILS102E | 本地连接 居性<br>常規     验证     高級<br>连接时使用:     ■ Realtek RTL8102E Family PCI-E     配置 (C)     此连接使用下列项目 (Q):     レニ酸化 Monitor Driver     マードをしていた。     マードをしていた。     マードをしていた。     マードをしていた。     マードをした。     マードをした。     むたをした。     むたをした。 | Internet 协议 (ICP/IP) 居性         常规         加果网络支持此功能,则可以获取自动指派的 IP 设置。否则,<br>您需要从网络亥统管理员处获得适当的 IP 设置。         ● 自动获得 IP 地址 @)         ● 使用下面的 IP 地址 ©):         IP 地址 ①:       192 .168 .1 .164         子网掩码 ①:       255 .255 .0         默认网关 @):       192 .168 .1 .1         ● 自动获得 INS 服务器地址 @)       ●         ● 使用下面的 DNS 服务器地址 @):       ■         首选 DNS 服务器 @): |  |
|                                                             |                                                                                                    |                                                                                                    |  |

(图3.1)

## 2.2 功能菜单

主菜单包括:串口设置、网口设置、参数设置,设备设置几项内容将分别在本章里进行介绍 和配置方法。

| 菜单项       页面功能 |  |
|----------------|--|
|----------------|--|

| 系统首页 | AI和AO状态读取和设置相应的量程                |
|------|----------------------------------|
| 网络设置 | 网口基本参数设置                         |
| 参数设置 | MQTT设置、RS-485设置、Modbus设置         |
| 设备设置 | 模块名称设置、密码设置、恢复出厂设置、设备重启、设<br>备升级 |

## 3.3 登录 Web 界面

本手册的截图参考型号为 UT-56404,其他型号产品除支持的串口类型(RS485/RS232)、界面功能和界面操作基本相同

在通过谷歌浏览器开始访问设备之前,请确保PC与被访问设备在同一局域网内,推荐谷歌 浏览器。

操作方法:

1、右击WEB,选择属性,清空临时文件和历史记录。

2、打开WEB,在地址栏中输入UT-56404设备的IP地址,选择回车,输入密码确认界面如图 3.1。

| 登录      |    |   |  |
|---------|----|---|--|
| 🔒 admin |    | X |  |
|         | 登录 |   |  |
|         |    |   |  |

(图 3.1)

3、输入密码,选择回车,进入UT-56404设备界面如图3.2。

Web 配置页面共分为:菜单栏、操作区、中英切换三部分。单击菜单栏中的菜单项,可以进入相应的界面,配置区显示设备状态信息并可进行配置。

| $\leftarrow$ $\rightarrow$ $\mathbf{C}$ $\blacktriangle$ Arge | 192.168.1.127/system_home |                        |      | as Q 🖧 🕼 🖲 🖲    |
|---------------------------------------------------------------|---------------------------|------------------------|------|-----------------|
| <b>V</b> @tek                                                 |                           |                        |      | <b>中文 ▼</b> 388 |
| 系统首页                                                          | 软件版本                      | 1.0.5                  | ]    | ↓<br>中英文切换      |
| 网络设置                                                          | 输入                        |                        |      |                 |
| 参数设置                                                          | AIN1                      | -10-10V V 10 建波(1-200) | 0 V  |                 |
| 设备设置                                                          | AIN2                      | -10-10V ¥ 10 漆波(1-200) | 0 V  |                 |
|                                                               | AIN3                      | -10-10V V 10 建波(1-200) | 0 V  |                 |
|                                                               | AIN4                      | 4-20mA ¥ 10 濾波(1-200)  | 0 mA |                 |
| 菜单区                                                           | 输出                        |                        |      |                 |
|                                                               | VOUT1                     | -10-10V 🗸              | 0 V  |                 |
|                                                               | VOUT2                     | 0-10V 🗸                | 0 V  |                 |
|                                                               | VOUT3                     | 0-10V V                | 0 V  |                 |
| 操作区 🔶                                                         | - VOUT4                   | 0-10V 🗸                | 0 V  |                 |
|                                                               | AOUT1                     | 4-20mA 🗸               | 4 mA |                 |
|                                                               | AOUT2                     | 4-20mA 🗸               | 4 mA |                 |
|                                                               | AOUT3                     | 4-20mA 🗸               | 4 mA |                 |
|                                                               | AOUT4                     | 4-20mA 💙               | 4 mA |                 |

(图 3.2)

如密码输入错误,界面提示"密码错误"如图3.3,此时必须重新输入。

| 密码错误 |         |  |
|------|---------|--|
|      |         |  |
|      | (图 3.3) |  |

### 3.3.1 系统首页

进入 UT-56404 设备的 Web 界面, Web 界面如图 3.4。

| V⊕TEK |       |                        |      | <b>中文</b> |
|-------|-------|------------------------|------|-----------|
| 系统首页  | 系统首页  |                        |      |           |
| 网络设置  | 软件版本  |                        |      |           |
| 参数设置  | 软件版本  | 1.0.5                  |      |           |
| 设备设置  | 输入    |                        |      |           |
|       | AIN1  | -10-10V ¥ 10 津波(1-200) | 0 V  |           |
|       | AIN2  | -10-10V ¥ 10 建波(1-200) | 0 V  |           |
|       | AIN3  | -10-10V ¥ 10 津波(1-200) | 0 V  |           |
|       | AIN4  | 4-20mA ✔ 10 減液(1-200)  | 0 mA |           |
|       | 输出    |                        |      |           |
|       | VOUT1 | -10-10V 🗸              | 0 V  |           |
|       | VOUT2 | 0-10V 🗸                | 0 V  |           |
|       | VOUT3 | 0-10V 🗸                | 0 V  |           |
|       | VOUT4 | 0-10V 🗸                | 0 V  |           |
|       | AOUT1 | 4-20mA 🗸               | 4 mA |           |
|       | AOUT2 | 4-20mA 🗸               | 4 mA |           |

| 软件版本 | 固件版本                                      |
|------|-------------------------------------------|
| 输入   | AIN1-AIN4 四路模拟量输入,选择相应的量程,采集数值刷新 web 时更新, |

|    | 设置量程或者滤波即时生效。                           |
|----|-----------------------------------------|
| 输出 | VOUT1-VOUT4 四路模拟电压信号输出,选择相应的量程,数值刷新 web |
|    | 时更新,设置量程即时生效。                           |
|    | AOUT1-AOUT4 四路模拟电压信号输出,选择相应的量程,数值刷新 web |
|    | 时更新,设置量程即时生效。                           |

#### 3.3.2 网口设置

进入 UT-56404 设备的 Web 界面, Web 界面如图 3.5。

| <b>IJ</b> @TEK |       |               |   |
|----------------|-------|---------------|---|
| 系统首页           | 网络设置  |               |   |
| 网络设置           | 网络设置  |               |   |
| 参数设置           | 模式:   | Static        | * |
| 设备设置           | IP地址: | 192.168.1.127 |   |
|                | 子网掩码: | 255.255.255.0 |   |
|                | 网关:   | 192.168.1.1   |   |
|                | 取消 设置 | ŧ             |   |
|                |       |               |   |
|                |       |               |   |
|                |       |               |   |
|                |       |               |   |

(图 3.5)

| IP 地址 | 分配给连接在 Internet 上的设备的一个 32 比特长度的地址。IP 地址由两个字段        |
|-------|------------------------------------------------------|
|       | 组成:网络号码字段 (net-id)和主机号码字段 (host-id)。IP 地址格式 X.X.X.X, |
|       | 默认显示: 192.168.1.125                                  |
| 子网掩码  | 掩码是一个 IP 地址对应的 32 位数字,这些数字中一些为 1,另外一些为 0。掩           |
|       | 码可以把 IP 地址分为两个部分: 子网地址和主机地址。IP 地址与掩码中为 1 的           |
|       | 位对应的部分为子网地址。格式 X.X.X.,默认显示:255.255.255.0             |
| 网关    | 主机里的默认网关通常被称作默认路由。默认路由(Default route),是对 IP          |
|       | 数据包中的目的地址找不到存在的其它路由时,路由器所选择的路由。目的地不                  |
|       | 在路由器的路由表里的所有数据包都会使用默认路由。网关格式 X.X.X.X, 默认             |
|       | 显示: 192.168.1.1                                      |
| 模式    | Static 静态 IP                                         |
|       | DHCP 动态 IP                                           |

## 3.3.3 参数设置

进入 UT-56404 设备的 Web 界面, Web 界面如图 3.6。

| V⊕TEK        |              |                        |            | 中文 <b>v</b> | 退出 |
|--------------|--------------|------------------------|------------|-------------|----|
| 系统首页<br>网络设置 | MQIT设置 RS485 | 设置 ModbusTCP设置         |            |             |    |
| 参数设置         | 节点:          | 192.168.3.214          | (ip.跋城名)   |             |    |
| 设备设置         | 端口:          | 1883                   | (1-65535)  |             |    |
|              | 客户端 ID:      | UT-56404               | (最大128位字符) |             |    |
|              | 用户名:         | UT-56404               | (最大64位字符)  |             |    |
|              | 密码:          | UT-56404-passwd        | (最大54位字符)  |             |    |
|              | 发布主题:        | /utek/UT-56404/ut56404 | (最大128位李符) |             |    |
|              | 取消           |                        |            |             |    |

| <b>U</b> ⊕tek |              |               |   |
|---------------|--------------|---------------|---|
| 系统首页          | MQTT设置 RS485 | 设置ModbusTCP设置 |   |
| 网络设置          | RS485设置      |               |   |
| 参数设置          | MODBUS从站地址:  | 1             |   |
| 设备设置          | 波特率          | 9600          | ~ |
|               | 取消           |               |   |
|               |              |               |   |

| <b>®TEK</b> |                            |
|-------------|----------------------------|
| 顷           | MQTT设置 R5485设置 ModbusTCP设置 |
| 置           | Modbus TCP 设置              |
| 9           | Modbus排口: 502              |
| 置           | 取消                         |
|             |                            |

(图 3.6)

| MQTT 设置   | 配置链接 MQTT 服务器的参数,具备发布功能和客户端认证功能,链接后         |
|-----------|---------------------------------------------|
|           | 自动发送 AI/AO 的状态                              |
| RS485     | Modbus 通信的配置参数,从站地址可设置,范围 1-247,(0x01~0xF7) |
|           | 默认 <b>0x1</b>                               |
| ModbusTCP | ModbusTCP 的端口号,默认 502,范围值 1-65535           |

### 3.3.4 设备设置

进入 UT-56404 设备的 Web 界面, Web 界面如图 3.7。

### UT-56404 WEB 使用说明

| <b>U</b> @TEK                                                    |                                                                                     | 中文 <b>v</b> | 退出        |
|------------------------------------------------------------------|-------------------------------------------------------------------------------------|-------------|-----------|
| 系统首页                                                             |                                                                                     |             |           |
| び毎 <b>て</b> EK<br>系統首页<br>阿然设置<br>改首改置                           | 観井名称段置       20月設置       设置置         回照码          新宏码          取消       201         | 中文 <b>~</b> |           |
| <ul> <li>         ・ 新統首次         ・         ・         ・</li></ul> | 「線朱谷物设置         砂复出「设置         设备置合         设备并级           恢复出「设置 <th< th=""></th<> | 中文 🗸        | 過出        |
| び<br>使用性的<br><br><br><br><br><br><br><br><br>                    | 模块名称设置                                                                              | 中文 >        | jRst      |
| <b>以⊕TEK</b>                                                     | 使共会称设置 弦码设置 (次复出厂设置 设备重点 <u>设备升级</u> )<br>设备升级       成备升级       成長文件       井池田文件    | 中文     >    | <b>課出</b> |

(图 3.7)

| 模块名称设置 | 模块的名称设置       |
|--------|---------------|
| 密码设置   | 修改密码,需要先输入旧密码 |
|        |               |

| 恢复出厂设置 | 确认后会立即将设备配置参数恢复至出厂状态             |
|--------|----------------------------------|
| 设备重启   | 确认后会立即重启设备,修改其他配置参数,如提示重启后生效,需要在 |
|        | 此点击重启,相应的配置才会生效                  |
| 设备升级   | 提供远程固件升级功能,通过以太网方式可以升级设备,升级成功后需点 |
|        | 击重启。                             |

# 4 示例

## A.1) AI 模拟量采集

1、AI采集使用差分的方式链接信号线,可以在 web 观察到采集到的模拟量数值,模拟量发生器 输出信号的数值需要在 EUT 的量程内,可选择以太网方式 (WEB 页面监测、MODBUS TCP 读 取, 默认 TCP 端□为 502),也可以选择通过串□方式 (MODBUS RTU, 默认从站号为 01)。

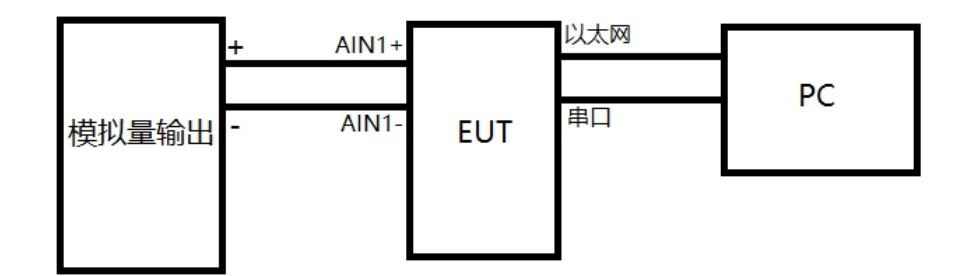

| WEB 页面监测: | 需要手动刷新 web | 才能更新 AI 数值 |
|-----------|------------|------------|
|-----------|------------|------------|

| IJ⊕TEK |       |                      |     | 中文 <b>v</b> | 退出 |
|--------|-------|----------------------|-----|-------------|----|
| 系统首页   | 系统首页  |                      |     |             |    |
| 网络设置   | 软件版本  |                      |     |             |    |
| 参数设置   | 软件版本  | 1.0.5                |     |             |    |
| 设备设置   | 输入    |                      |     |             |    |
|        | AIN1  | 0-10V ✔ 10 滤波(1-200) | 9 V |             |    |
|        | AIN2  | 0-10V ✔ 10 滤波(1-200) | 0 V |             |    |
|        | AIN3  | 0-10V V 10 滤波(1-200) | 0 V |             |    |
|        | AIN4  | 0-10V V 10 滤波(1-200) | 0 V |             |    |
|        | 输出    |                      |     |             |    |
|        | VOUT1 | 0-10V 🗸              | 0 V |             |    |
|        | VOUT2 | 0-10V 🗸              | 0 V |             |    |
|        | VOUT3 | 0-10V 🗸              | 0 V |             |    |
|        | VOUT4 | 0-10V 🗸              | 0 V |             |    |

MODBUS TCP:

| ាំ Modbus P     | oll - [Mbpoll1] |       |           |            |       |           | _    |   |           | × |
|-----------------|-----------------|-------|-----------|------------|-------|-----------|------|---|-----------|---|
| 🛒 File 🛛 Edit   | Connection      | Setup | Functions | Display    | View  | Window    | Help |   | - 6       | × |
| 🗅 🚅 🖬 🖉         | ð   🗙   🗂   4   | 10    | Л│05 06   | 15 16      | 17 22 | 23   TC 🛛 | 한 🔼  | ? | <b>\?</b> |   |
| Tx = 320: Err   | = 0: ID = 2: F  | = 04: | SR = 100n | ns         |       |           |      |   |           |   |
| Name            |                 | (     | 0000      |            |       |           |      |   |           |   |
| 0               |                 | 1     | 8997      |            |       |           |      |   |           |   |
| 1               |                 |       | 0         |            |       |           |      |   |           |   |
| 2               |                 |       | 0         |            |       |           |      |   |           |   |
| 3               |                 |       | 0         |            |       |           |      |   |           |   |
| 4               |                 |       | 0         |            |       |           |      |   |           |   |
| 5               |                 |       | 0         |            |       |           |      |   |           |   |
| 6               |                 |       | 0         |            |       |           |      |   |           |   |
| 7               |                 |       | 0         |            |       |           |      |   |           |   |
| 8               |                 |       |           |            |       |           |      |   |           |   |
| 9               |                 |       |           |            |       |           |      |   |           |   |
| A               |                 |       |           |            |       |           |      |   |           |   |
| B               |                 |       |           |            |       |           |      |   |           |   |
| D               |                 |       |           |            |       |           |      |   |           |   |
| E               |                 |       |           |            |       |           |      |   |           |   |
| F               |                 |       |           |            |       |           |      |   |           |   |
|                 |                 |       |           |            |       |           |      |   |           |   |
| For Help, press | F1.             |       | [192.16   | 58.1.125]: | 502   |           |      |   |           |   |

#### MODBUS RTU:

| 핵 Modbus Poll - [Mbpoll1] - 디 × |                 |             |         |       |           |      | ×    |
|---------------------------------|-----------------|-------------|---------|-------|-----------|------|------|
| 👺 File Edit Con                 | nection Setup F | unctions    | Display | View  | Window    | Help | - 8  |
|                                 |                 |             |         |       |           |      | ×    |
| □≌⊌⊜ ×                          |                 | 05 06       | 15 16   | 17 22 | 23   TC ½ | 의 🚞  | 8 №? |
| Tx = 13: Err = 0: ID            | = 1: F = 04: SR | . = 1000n   | ns      |       |           |      |      |
| Name                            | 00000           |             |         |       |           |      |      |
| 0                               | 8997            |             |         |       |           |      |      |
| 1                               | 0               |             |         |       |           |      |      |
| 2                               | 0               |             |         |       |           |      |      |
| 3                               | 0               |             |         |       |           |      |      |
| 4                               | 0               |             |         |       |           |      |      |
| 5                               | 0               |             |         |       |           |      |      |
| 6                               | 0               |             |         |       |           |      |      |
| /                               | 0               |             |         |       |           |      |      |
| 0                               | 0               |             |         |       |           |      |      |
|                                 | 0               |             |         |       |           |      |      |
|                                 |                 |             |         |       |           |      |      |
|                                 |                 |             |         |       |           |      |      |
|                                 |                 |             |         |       |           |      |      |
|                                 |                 |             |         |       |           |      |      |
|                                 |                 |             |         |       |           |      |      |
| <u> </u>                        |                 |             |         |       |           |      |      |
| For Help, press F1.             | Po              | ort 4: 9600 | )-8-N-1 |       |           |      |      |

### B.1) AO 模拟量输出

2、1、AO 使用单端的方式输出模拟量 (模拟电压/电流),可以在 web 观察到输出的模拟量数值, 模拟量输出数值需要通过 MODBUS TCP 或者 RTU 的方式设置,WEB 暂未提供直接设置模拟量 数值的功能,通过 WEB 页面只能设置模拟量的量程和观察模拟量的输出量,可选择以太网方式 (WEB 页面监测、MODBUS TCP 读取,默认 TCP 端口为 502),也可以选择通过串口方式 (MODBUS RTU, 默认从站号为 01)。

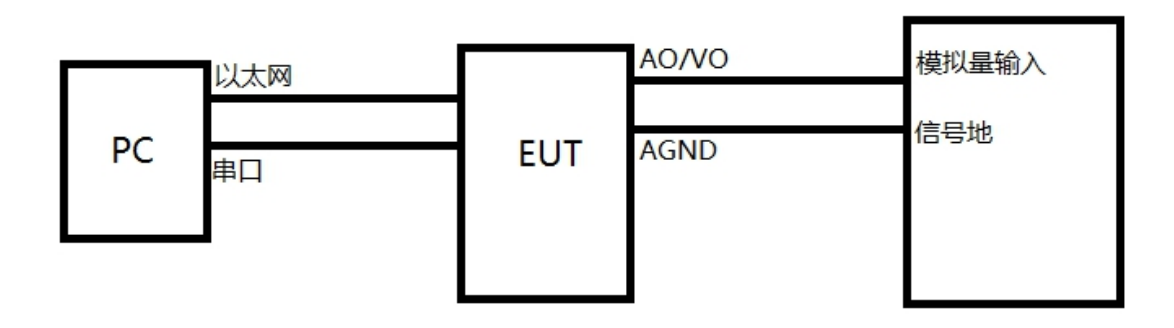

#### WEB 页面:

| V⊕TEK |       |                  |                 |
|-------|-------|------------------|-----------------|
|       | AIN1  | 0-10V 🗸 10 滤波(1- | 200) <b>9 V</b> |
| 系统首页  | AIN2  | 0-10V ¥ 10 滤波(1- | 200) <b>O V</b> |
| 网络设置  | AIN3  | 0-10V ¥ 10 滤波(1- | 200) <b>O V</b> |
| 参数设置  | AIN4  | 0-10V ¥ 10 滤波(1- | 200) <b>O V</b> |
| 设备设置  | 输出    | 840108           |                 |
|       | VOUT1 | 0-10V 🗸          | 10 V 当前模拟重的输出数值 |
|       | VOUT2 | 0-10V V          | 0 V             |
|       | VOUT3 | 0-10V V          | 0 V             |
|       | VOUT4 | 0-10V 🗸          | 0 V             |
|       | AOUT1 | 0-20mA 🗸         | 0 mA            |
|       | AOUT2 | 0-20mA 🗸         | 0 mA            |
|       | AOUT3 | 0-20mA 🗸         | 0 mA            |
|       | AOUT4 | 0-20mA 🗸         | 0 mA            |

| MODBUS          | TCP:                  |                  |       |           |      |      |    |
|-----------------|-----------------------|------------------|-------|-----------|------|------|----|
| 월 Modbus P      | oll - [Mbpoll1]       |                  |       |           | _    |      | ×  |
| 🖼 File Edit     | Connection Setup Fun  | ctions Display   | View  | Window    | Help | _    | Ξ× |
|                 |                       | 05 06 15 16      | 17 22 | 23   TC 🕅 | 51 🔤 | ? №? |    |
| Ty = 46: Err =  | 0 ID = 2 E = 03 SE =  | 100ms            |       | 23 10 2   | 3 1  | 0 10 |    |
| 1X - 10. Ell -  | 0.10 - 2.1 - 00.011 - | 1001113          |       |           |      |      |    |
| Name            | 0000                  |                  |       |           |      |      |    |
| 0               | 10000                 |                  |       |           |      |      |    |
| 1               | 0                     |                  |       |           |      |      |    |
| 2               | 0                     |                  |       |           |      |      |    |
| 3               | 0                     |                  |       |           |      |      |    |
| 4               | 0                     |                  |       |           |      |      |    |
| 5               | 0                     |                  |       |           |      |      |    |
| 6               | 0                     |                  |       |           |      |      |    |
| 7               | 0                     |                  |       |           |      |      |    |
| 8               |                       |                  |       |           |      |      |    |
| 9               |                       |                  |       |           |      |      |    |
| A               |                       |                  |       |           |      |      |    |
| В               |                       |                  |       |           |      |      |    |
| С               |                       |                  |       |           |      |      |    |
| D               |                       |                  |       |           |      |      |    |
| E               |                       |                  |       |           |      |      |    |
| F               |                       |                  |       |           |      |      |    |
|                 |                       |                  |       |           |      |      |    |
| For Help, press | ; F1.                 | [192.168.1.125]: | 502   |           |      |      |    |

#### MODBUS RTU:

| 합 Modbus Poll - [Mbpoll1]                                                                                                    |             |             |                | _     |       | ×  |  |
|----------------------------------------------------------------------------------------------------|-------------|-------------|----------------|-------|-------|----|--|
| File         Edit         Connection         Setup         Functions         Display         View           Window         Help         -         -         -         -         -         -         -         -         -         -         -         -         -         -         -         -         -         -         -         -         -         -         -         -         -         -         -         -         -         -         -         -         -         -         -         -         -         -         -         -         -         -         -         -         -         -         -         -         -         -         -         -         -         -         -         -         -         -         -         -         -         -         -         -         -         -         -         -         -         -         -         -         -         -         -         -         -         -         -         -         -         -         -         -         -         -         -         -         -         -         -         -         -         -         - </td |             |             |                |       |       |    |  |
| 🗅 🖻 🔒                                                                                                    | l 🖉         | 🗖   💆 🎃   J | l <b>05 06</b> | 15 16 | 17 22 | 23 |  |
| Tx = 115: Err = 0: ID = 1: F = 03: SR = 100ms                                                                                                    |             |             |                |       |       |    |  |
|                                                                                                    | Name        | 0000        | )              |       |       | ^  |  |
| 0                                                                                                    |             | 10000       | þ              |       |       |    |  |
| 1                                                                                                    |             | (           | )              |       |       |    |  |
| 2                                                                                                    |             | (           | )              |       |       |    |  |
| 3                                                                                                    |             | (           | )              |       |       |    |  |
| 4                                                                                                    |             | (           | )              |       |       |    |  |
| 5                                                                                                    |             | (           | )              |       |       |    |  |
| 6                                                                                                    |             | (           | )              |       |       |    |  |
| 7                                                                                                    |             | (           | 0              |       |       |    |  |
| 8                                                                                                    |             |             | _              |       |       |    |  |
| 9                                                                                                    |             |             | _              |       |       |    |  |
| A                                                                                                    |             |             | -              |       |       |    |  |
| B                                                                                                    |             |             | -              |       |       |    |  |
|                                                                                                    |             |             | _              |       |       |    |  |
|                                                                                                    |             |             | -              |       |       |    |  |
| II⊑I<br>For Help, pre                                                                                                    | rt 4: 9600- | 8-N-1       |                |       |       |    |  |

# 5 故障排除说明

#### a) 无法进入 web 配置页面

1、首先检查物理连接是或正常,网线(区分交叉线和直连线)和电源是否有接,观察电源指示灯, RUN灯,网口灯有无正常亮起。

2、主机网卡是或可用,能不能与其它本地其它主机通讯,网段是否对应设备的 IP,同一局域网 是否存在相冲突的同一 IP 设备。

3、能网络 ping 通的情况下若无法进入 web 页面, 切换其他浏览器尝试, 建议谷歌浏览器

4、无法获知 IP 地址,但是串口正常链接的情况可以使用 03 功能码的 0x1771-1772 地址读取设备 IP 地址。

#### b) MODBUS TCP 链接出现丢包或不稳定

1、确保网络物理连接正常,对应端口号。

2、检查是否出现网络 IP 或 TCP 端口占用冲突, MODBUS TCP 端口链接暂只支持 1 个链接

#### c) MODBUS RTU 串口不响应

1、确保串口物理连接正常,检查线序与丝印是否对应,连接的波特率需要符合说明书要求。

2、观察面板的串口 TX 和 RX 指示灯状态是否正常,如 RS-485 总线,应规避相同的从站号在同一总线上。

#### d) 忘记之前设置的密码

1、通过按住"reset"按钮 5 秒再放开,run 灯短暂长亮后设备恢复出厂设置,设备恢复出厂设置完成,此时可用出厂初始密码 admin 登录系统,出厂 IP 地址为:192.168.1.125;

#### e) 收发数据是乱码

1、检查接线是否正确, RS-485 的设备要注意并线的问题、RS-232 的接线顺序。

2、检查线距离是否有超过标准距离和线的质量(也可通过加长线收发器或者光隔)。

3、检查设置的串口参数(波特率、数据位、停止位、校验位等)是否与底端设备匹配。